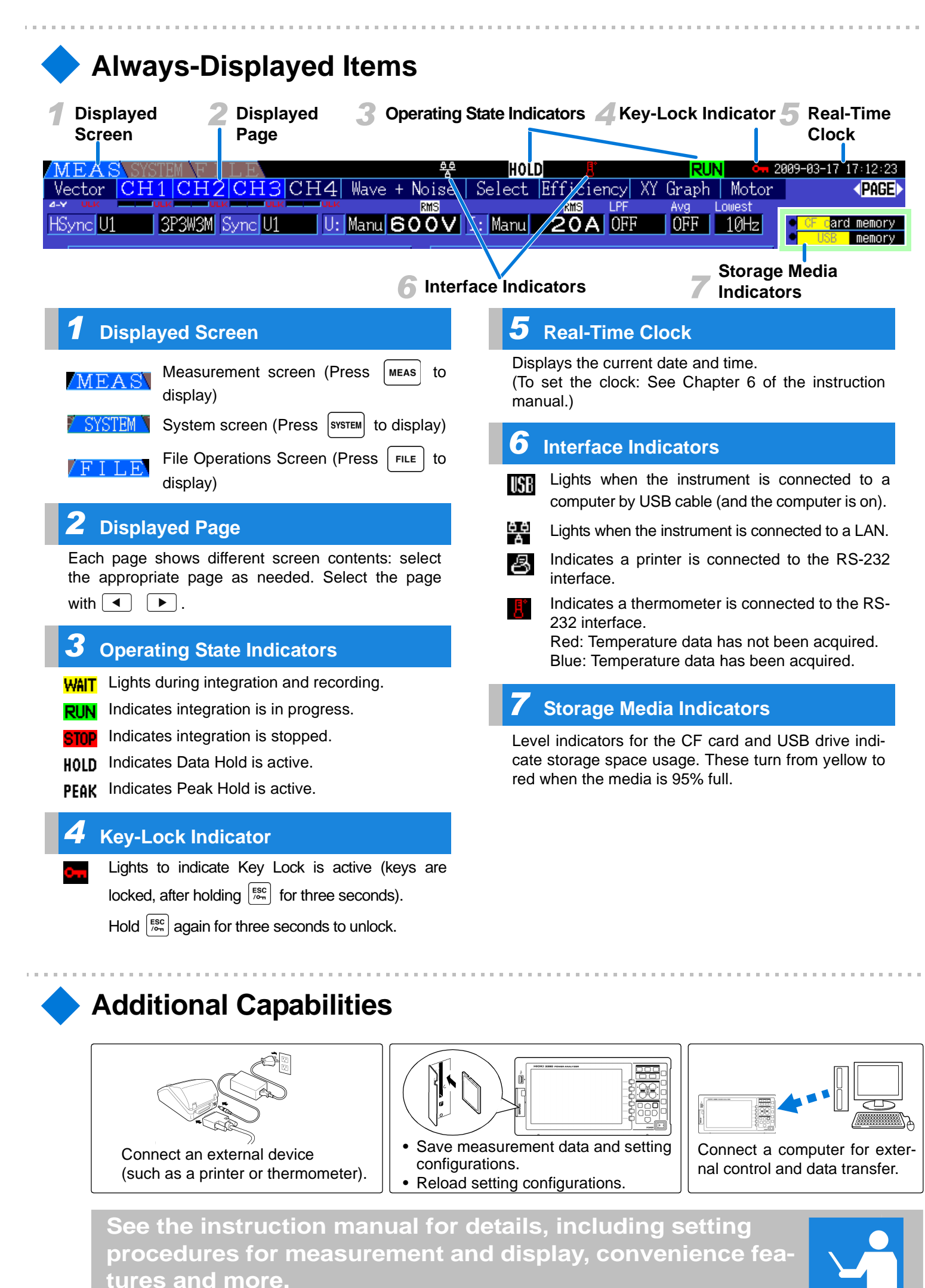

-4-

# 3390 POWER ANALYZER HIOKI **Measurement Guide**

May 2013 Revised edition 1 Printed in Japan 3390A983-01 13-05H

Thank you for purchasing the HIOKI "Model 3390 Power Analyzer." This guide introduces the Power Analyzer's basic measurement procedure to first-time users. Before using the instrument, be sure to read the Instruction Manual carefully.

| Pre-connection inspection                                                                                                    | Power cor                          |
|----------------------------------------------------------------------------------------------------|------------------------------------|
| Voltage measurement cables<br>Does any cable insulation appear damaged,<br>is bare metal exposed?                                                                | , or <b>1</b>                      |
| Current sensors<br>Is a clamp cracked or damaged?                                                                                                    |                                    |
| Instrument<br>Is damage to the instrument evident?                                                                                                    |                                    |
| If damage is found                                                                                                    |                                    |
| Contact your dealer or Hioki representa-<br>tive if you find any damage.                                                                                         |                                    |
| Power-on confirmation                                                                                                    |                                    |
| • Does the self-test (model and version) display appear?                                                                                                    |                                    |
| • When the self-test finishes, does the <b>[Wiring]</b> page of the Setting or Measurement screen appear (according to when the instrument was last turned off)? | 3 Voltage<br>measurement<br>cables |
| If the self-test display does not                                                                                                    |                                    |
| The power cord may be damaged, or the instrument may have internal damage. Please contact your dealer or Hioki representative.                                   |                                    |
| Operation keys                                                                                                    | MENU keys<br>Select a screen.      |
|                                                                                                    | MEAS key: Mea<br>SYSTEM key:       |
| PAGE key<br>Changes the screen                                                                                                    | FILE key: File o                   |

surement ranges. Pressing the + and - keys at the same time activates auto-ranging.

# ESC key

· Cancels the last change to a setting, and returns it to its previous state. Hold for three seconds to toggle the

key lock

#### ENTER key

Accepts selections and changes to settings.

CURSOR key Move the cursors.

**Read First** 

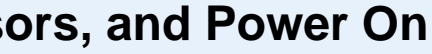

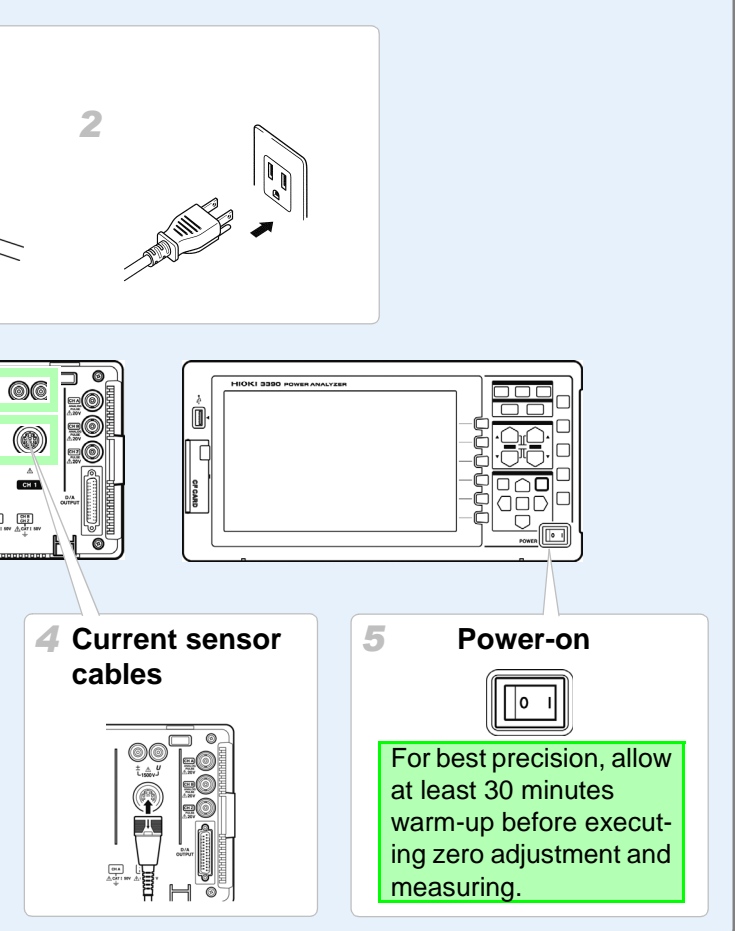

ment screen m screen ion screen

PEAK

PHASE

DATA RESET

START /STOP

\_\_

SHIFT

ENTER

-1-

#### SAVE key

- Saves data to the storage media.
- Press **SAVE** after pressing the **SHIFT** key to capture a screen image to the specified storage media or to print it out. (Screen capture)

#### HOLD key

Toggles the Hold and Peak Hold function

#### 0 ADJ key

Performs zero adjustment and current sensor degaussing

# DATA RESET key

Resets the integration values.

### SHIFT key

Activates alternate key functions.

# START/STOP key

Starts and stops integration and saving operations.

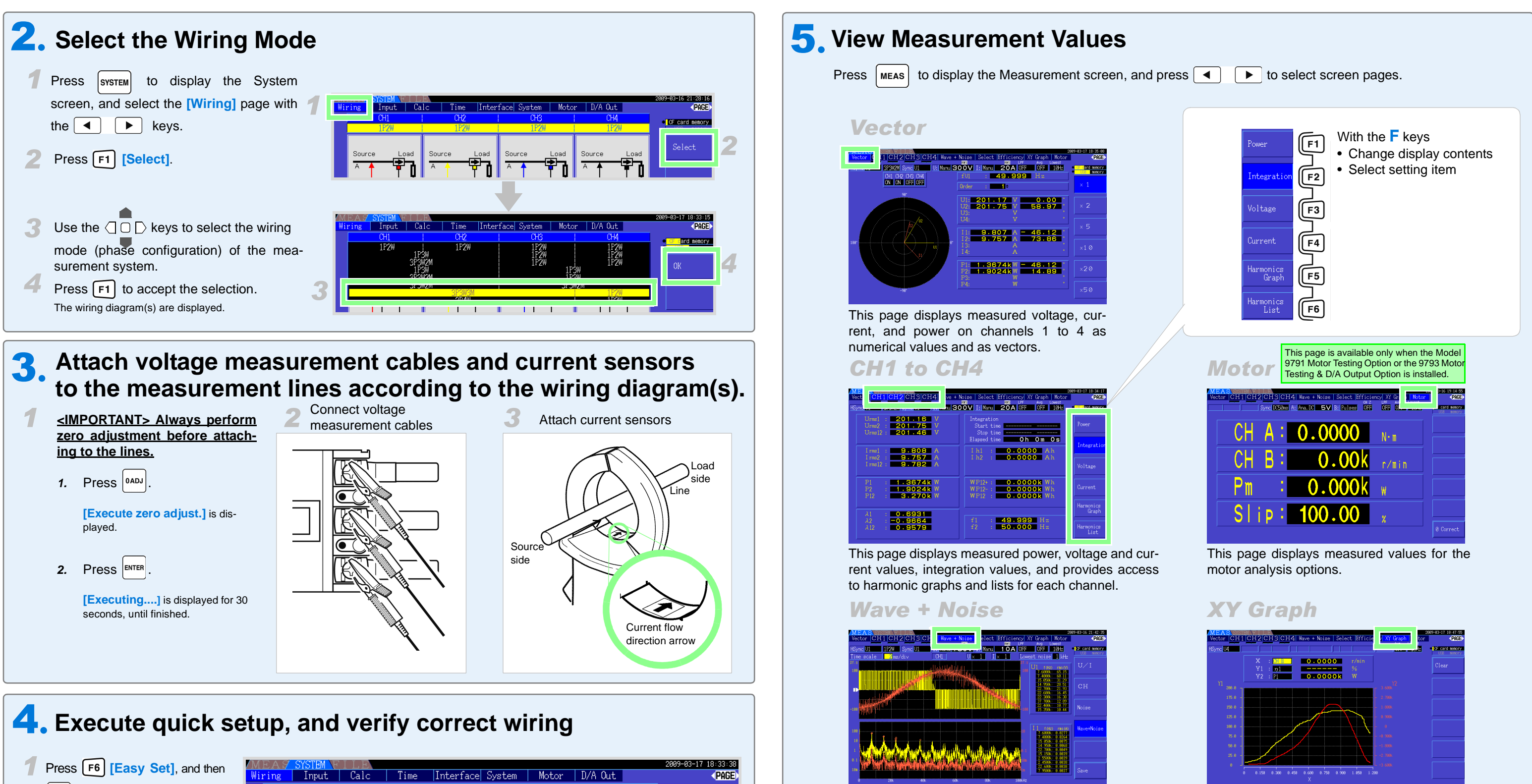

ENTER to execute.

When execute quick setup Executing quick setup automatically configures the following settings to the Hioki-recommended values for the selected wiring mode (phase system): voltage and current ranges, sync source, lower measurement frequency limit, integration mode, harmonic sync source and rectification method.

2 Verify that appropriate measurement values are displayed.

? Verify that the vectors are displayed with the appropriate range, and that vectors are not too short, or of unequal lengths.

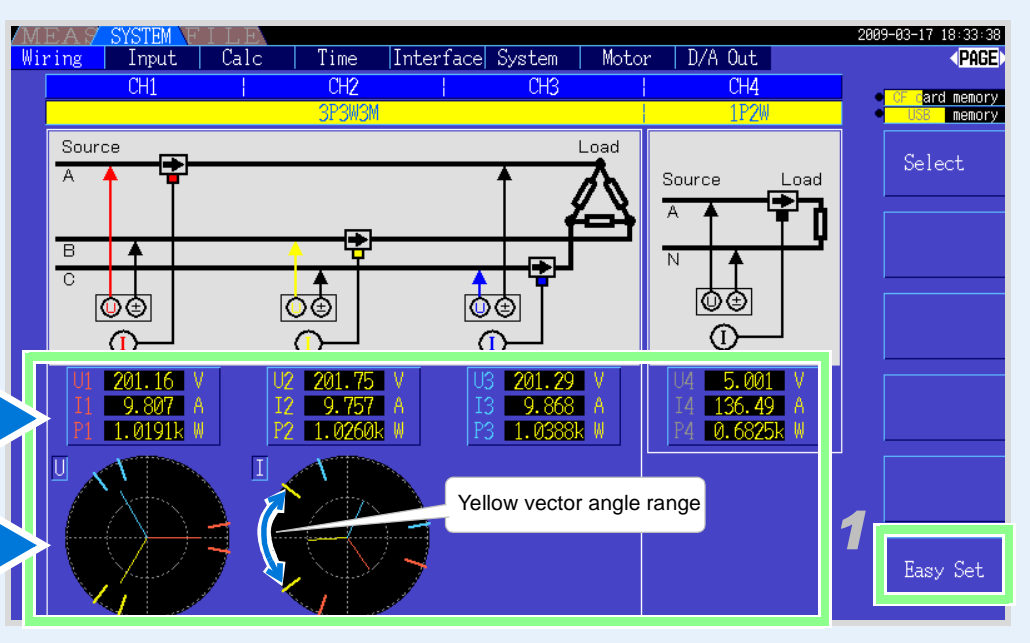

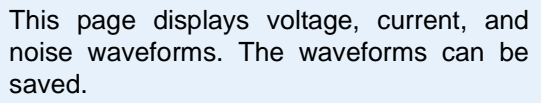

# Select

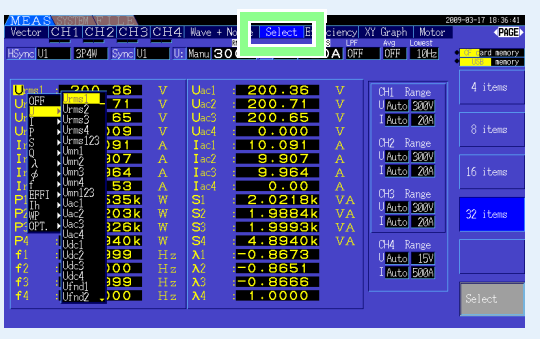

Select any parameter on this page for display.

This page displays an X-Y graph of measurement parameters selected for horizontal and vertical axes.

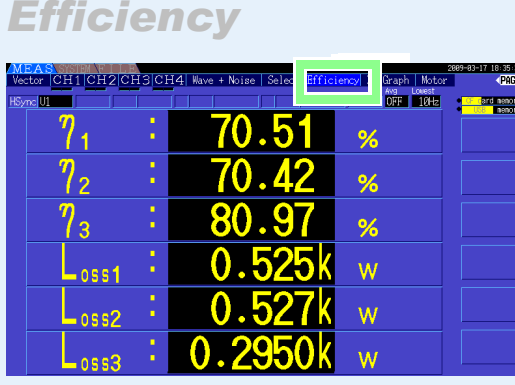

This page displays the numerical values of efficiency and loss determined by calculation formulas.